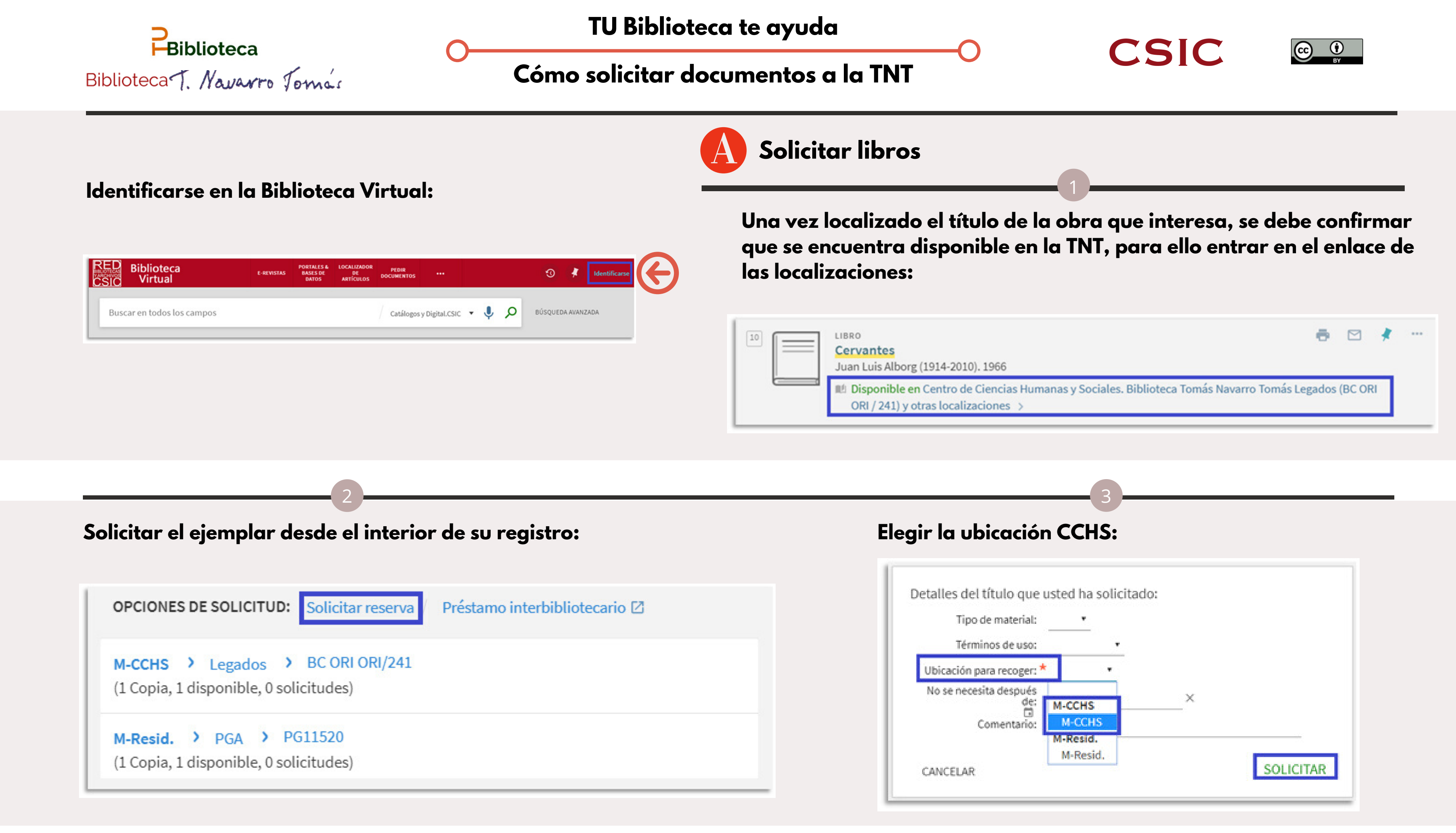

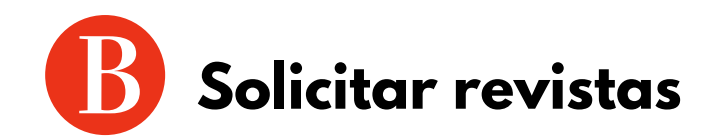

Una vez localizado el título de la revista que interesa debe confirmar que se encuentra disponible en la TNT, para ello hay que entrar en el enlace de las localizaciones:

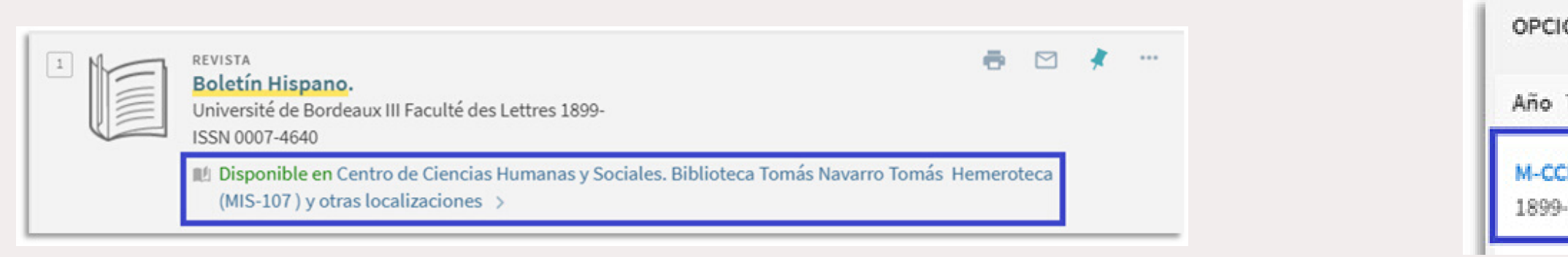

Buscar el registro Colección revistas si el año de interés no está descrito (en la última página de registros) y solicitar reserva:

| 1 2          | SIGUIENTE ÚLTIMO   |                      |           |
|--------------|--------------------|----------------------|-----------|
| Solo lectura | 2015 v. 117 n. 2   | Ejemplar en su lugar | Solicitar |
| en sala      | Signatura: MIS-107 | (0 solicitudes)      | reserva   |
| Solo lectura | Colección Revistas | Ejemplar en su lugar | Solicitar |
| en sala      |                    | (0 solicitudes)      | reserva   |

Pinchar solicitar reserva si el número está descrito

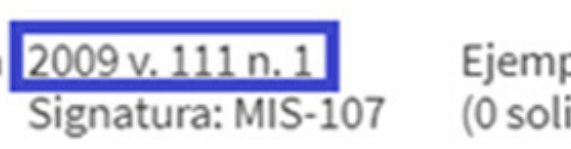

Ejemplar en su lugar (0 solicitudes)

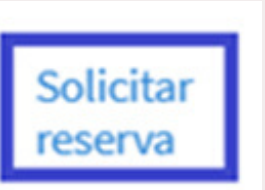

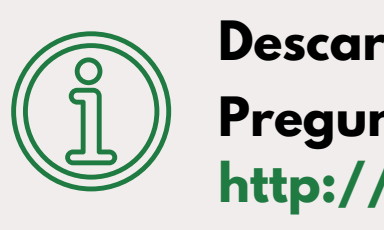

## Comprobar que el año que interesa forma parte de la colección del CCHS y pinchar sobre la colección:

| OPCIONES DE SOLICITUD: Préstamo interbibliotecario 🖸 |
|------------------------------------------------------|
| Año Todos • Volumen Todos • Descripción Todos •      |
| M-CCHS > Hemeroteca > MIS-107<br>1899-2015.          |
| 4                                                    |
| Indicar en comentarios los datos del número que se   |
| quiere reservar:                                     |
| Detalles del título que usted ha solicitado:         |
| Descripción: Colección Revistas                      |
| Comentario: 1991                                     |
| CANCELAR                                             |
|                                                      |

Descargar infografía: http://hdl.handle.net/10261/212185 Pregunta a tu biblioteca: http://biblioteca.cchs.csic.es/informacion.php#formulario